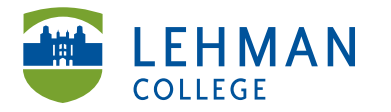

EDUCATIONAL TECHNOLOGY SCHOOL OF EDUCATION Carman Hall, Room B-33 250 Bedford Park Blvd West Bronx, NY 10468

Phone: 718-960-8699 Fax: 718-960-7855 www.lehman.edu

## Creating a Dropbox Account on the iPad

You must create a Dropbox account in order to transfer any photo(s) taken, documents, etc. created on the iPad.

Open the Dropbox app > Select New to Dropbox? Create a free account

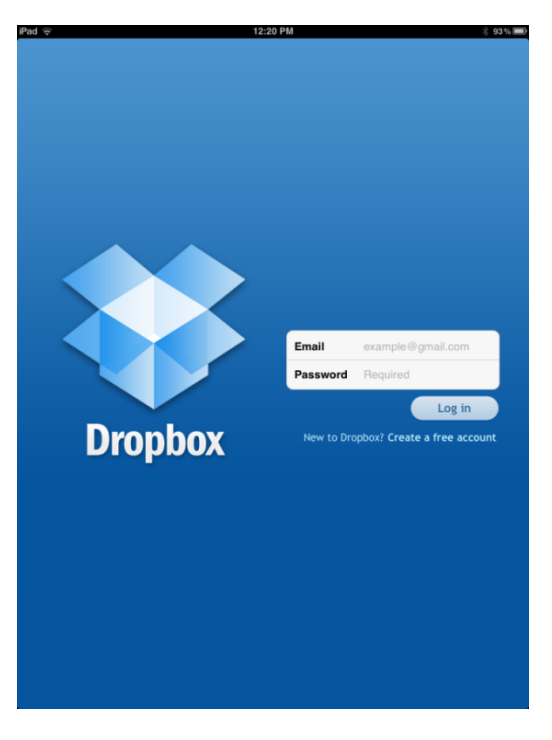

> Fill out the information > Click Create Free Account

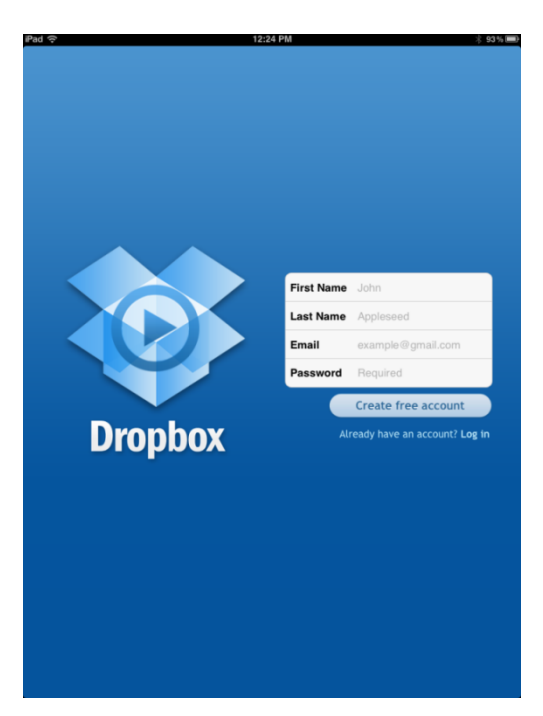

**Logging In to Dropbox:** Tap on the Dropbox icon to launch the app > Enter Email and Password > Click Log In to Dropbox

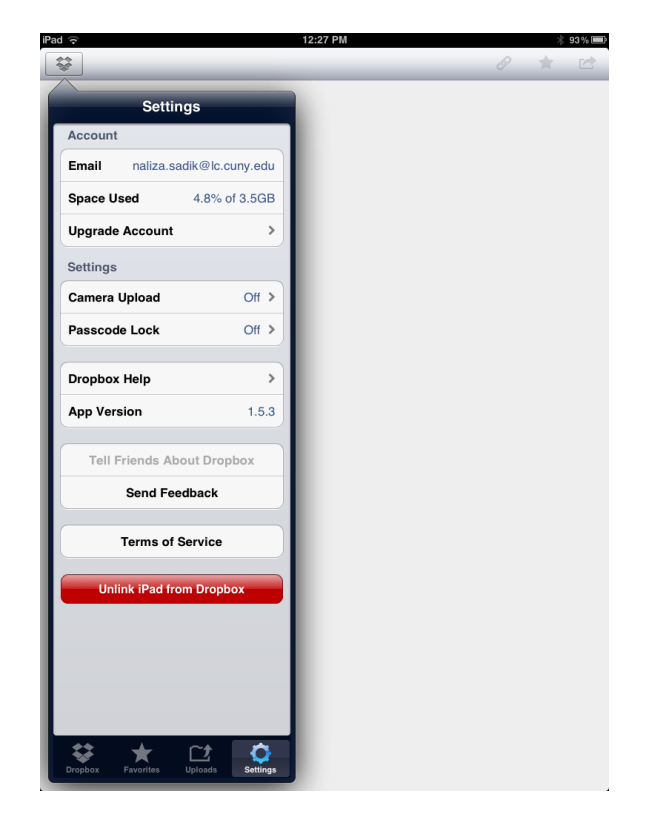

Unlinking the account the iPad: Launch the Dropbox app > Settings > Unlink iPod from Dropbox

**Retrieving content saved in Dropbox:** Go to <u>www.dropbox.com</u> > Click Sign In > View/Download your files.

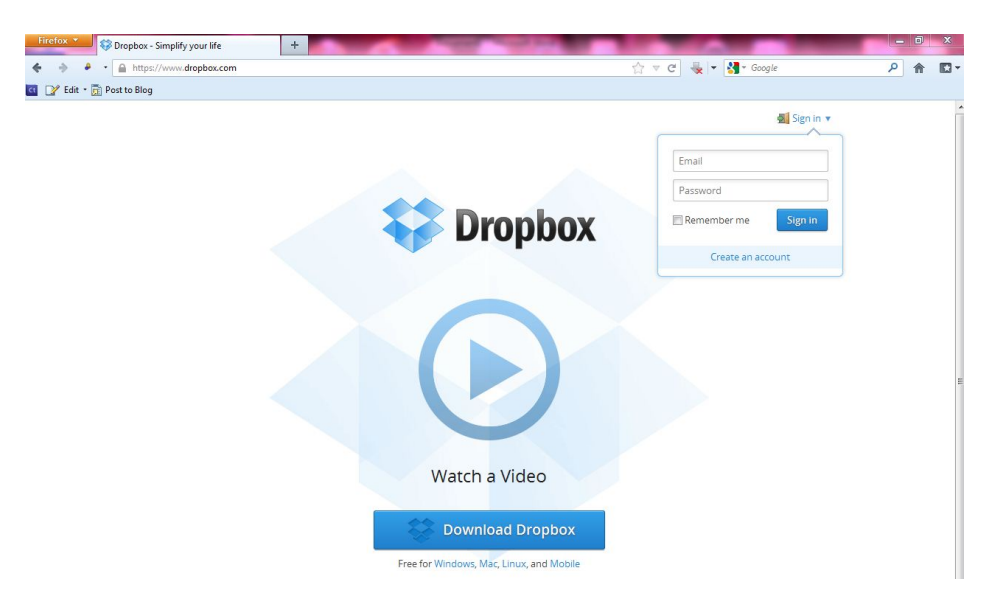

NS/LL 2012, School of Education